## Instalação do ImageJ

(**Obs.:** este documento e as aulas da disciplina estão no moodle com acesso automático aos estudantes da disciplina PTC 2892 <u>http://moodle.stoa.usp.br</u>)

O ImageJ é um software de processamento de imagens e análise desenvolvido pelo NIH (National Institutes of Health, USA). Usaremos este software como plataforma de aprendizagem e desenvolvimento dos conceitos de processamento de imagens médicas.

1. Iremos instalar o programa através do site:

http://rsbweb.nih.gov/ij/

| 🚱 🌍 🔻 🛃 http://rsbweb.nih.gov/ij/           | 🗸 🍫 🗙 🛛 Google                                |
|---------------------------------------------|-----------------------------------------------|
| Arquivo Editar Exibir Favoritos Ferramentas | Ajuda                                         |
| Google nih imagej                           | 🔽 🚼 Pesquisar 🔹 🧔 🐨 🏈 🖶 💙 🛛 🔦 👻 🥥 Fazer login |
| 📲 AVG 👻 nih imagej                          | 🔻 🔍 Pesquisar 🔻 🗄 👌 Proteção total            |
| 😭 🕸 🛓 Imagel                                | 📩 🔻 🗟 👻 🖶 🕈 🔂 Página 🔻 🍈 Ferramentas 🔻        |
| home   news   docs   download   plugins     | macros/dev   list   links                     |
|                                             |                                               |
| ImageJ                                      | Search                                        |
| Image Processing and Analysis in Java       |                                               |
| • Features                                  |                                               |
| o News                                      |                                               |
| <ul> <li>Documentation</li> </ul>           |                                               |
| <ul> <li>Download</li> </ul>                |                                               |
| <ul> <li>Plugins</li> </ul>                 |                                               |
| <ul> <li>Developer Resources</li> </ul>     |                                               |
| <ul> <li>Applets/WebStart</li> </ul>        |                                               |
| <ul> <li>Mailing List</li> </ul>            |                                               |
| <ul> <li>Links</li> </ul>                   |                                               |
|                                             |                                               |
|                                             |                                               |
| This page has been visited 5,456,573 times. | Send comments to                              |
| wsr@nih.gov. Disclaimer                     |                                               |
|                                             |                                               |
| 1                                           |                                               |

#### 2. Entre em download:

Dê download na última versão do ImageJ com o Java JDK incluso (bundled with Java).

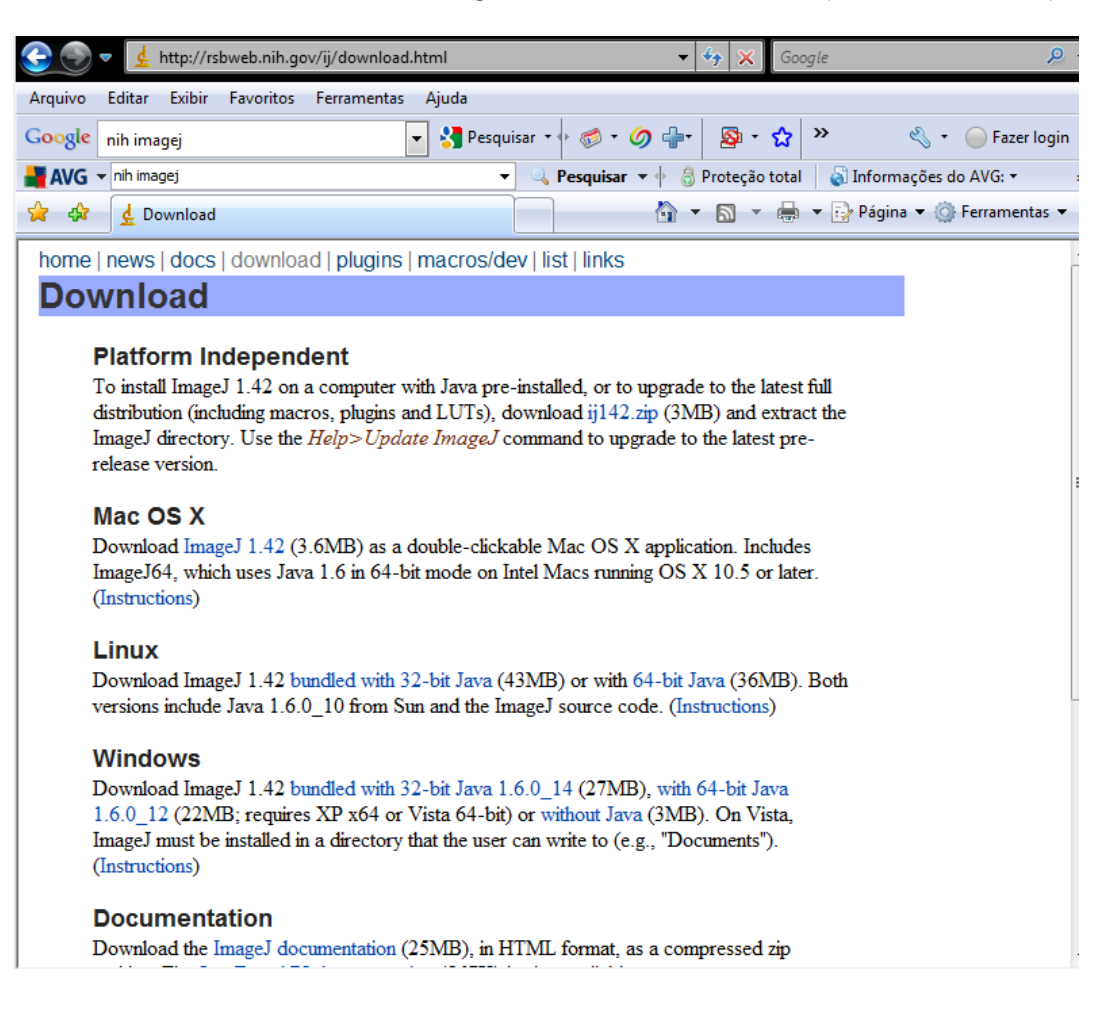

3. Inicie o aplicativo de instalação.

Se estiver usando o Windows Vista, terá de instalar o ImageJ em um diretório com permissão para escrita (ver 3.1).

| Welcome to the ImageJ Setup<br>Wizard                                         |  |  |
|-------------------------------------------------------------------------------|--|--|
| This will install ImageJ 1.42q on your computer.                              |  |  |
| It is recommended that you close all other applications before<br>continuing. |  |  |
| Click Next to continue, or Cancel to exit Setup.                              |  |  |
|                                                                               |  |  |
| Next > Cancel                                                                 |  |  |

| Select Destination Location<br>Where should ImageJ be installed?              |           |
|-------------------------------------------------------------------------------|-----------|
| Setup will install ImageJ into the following folder.                          |           |
| To continue, click Next. If you would like to select a different folder, clic | k Browse. |
| C:\Program Files\ImageJ                                                       | Browse    |
| At least 107,6 MB of free disk space is required.                             |           |
| < Back Next                                                                   | > Cancel  |

3.1. Usuário do Windows Vista, mudar pasta padrão para pasta com permissão de escrita:

| 🛃 Setup - 🖡              |                                                                                                    |        |
|--------------------------|----------------------------------------------------------------------------------------------------|--------|
| Select                   | Browse For Folder                                                                                                    |        |
| When                     | Select a folder in the list below, then click OK.                                                                                                    |        |
|                          | C:\Users\Guest\ImageJ                                                                                                    |        |
| To co<br>C:\Pi<br>At lea | Guest     AppData     Contatos     Desktop     Documentos     Downloads     Favoritos     ImageJ     ImageJ     Imagens     Jogos Salvos     Links     Músicas     Decewiese |        |
|                          | OK Cancel                                                                                                    | Cancel |
|                          |                                                                                                    |        |
| Select (<br>Where        | Destination Location<br>e should ImageJ be installed?                                                                                                    |        |
|                          | Setup will install ImageJ into the following folder.                                                                                                    |        |
| To co                    | ntinue, click Next. If you would like to select a different folder, click Browse.                                                                                            |        |
| C:\U                     | sers \Guest \ImageJ                                                                                                    | e      |
| At leas                  | st 107,6 MB of free disk space is required.                                                                                                    |        |
|                          | < Back Next >                                                                                                    | Cancel |

3.2. Após definir o diretório, prossiga com a instalação:

| Select Start Menu Folder<br>Where should Setup place the program's | shortcuts?                                    |
|--------------------------------------------------------------------|-----------------------------------------------|
| Setup will create the program's s                                  | shortcuts in the following Start Menu folder. |
| To continue, click Next. If you would like                         | to select a different folder, click Browse.   |
| ImageJ                                                             | Browse                                        |
| 🔲 Don't create a Start Menu folder                                 |                                               |
|                                                                    | < Back Next > Cancel                          |

| Select Additional Tasks<br>Which additional tasks should be performed?                                   |
|----------------------------------------------------------------------------------------------------|
| Select the additional tasks you would like Setup to perform while installing ImageJ, then<br>click Next. |
| Additional icons:                                                                                        |
| Create a desktop icon                                                                                    |
| ✓ Create a Quick Launch icon                                                                             |
|                                                                                                    |
|                                                                                                    |
|                                                                                                    |
|                                                                                                    |
|                                                                                                    |
|                                                                                                    |
| < Back Next > Cancel                                                                                     |

| Setup is now ready to begin install                                  | ing imageJ on your computer.             | C         |
|----------------------------------------------------------------------|------------------------------------------|-----------|
| change any settings.                                                 | stallation, or click Back if you want to | review or |
| Destination location:<br>C:\Users\Guest\ImageJ                       |                                          | *         |
| Start Menu folder:<br>ImageJ                                         |                                          |           |
| Additional tasks:<br>Additional icons:<br>Create a Quick Launch icor | 1                                        |           |
|                                                                      |                                          |           |
| •                                                                    |                                          |           |
|                                                                      |                                          |           |

## 3.3. Instale:

| Installing<br>Please wait while Setup installs ImageJ on your computer. |        |
|-------------------------------------------------------------------------|--------|
| Extracting files<br>C:\Users\Guest\ImageJ\jre\lib\deploy.jar            |        |
|                                                                         |        |
|                                                                         |        |
|                                                                         |        |
|                                                                         |        |
|                                                                         |        |
|                                                                         | Cancel |

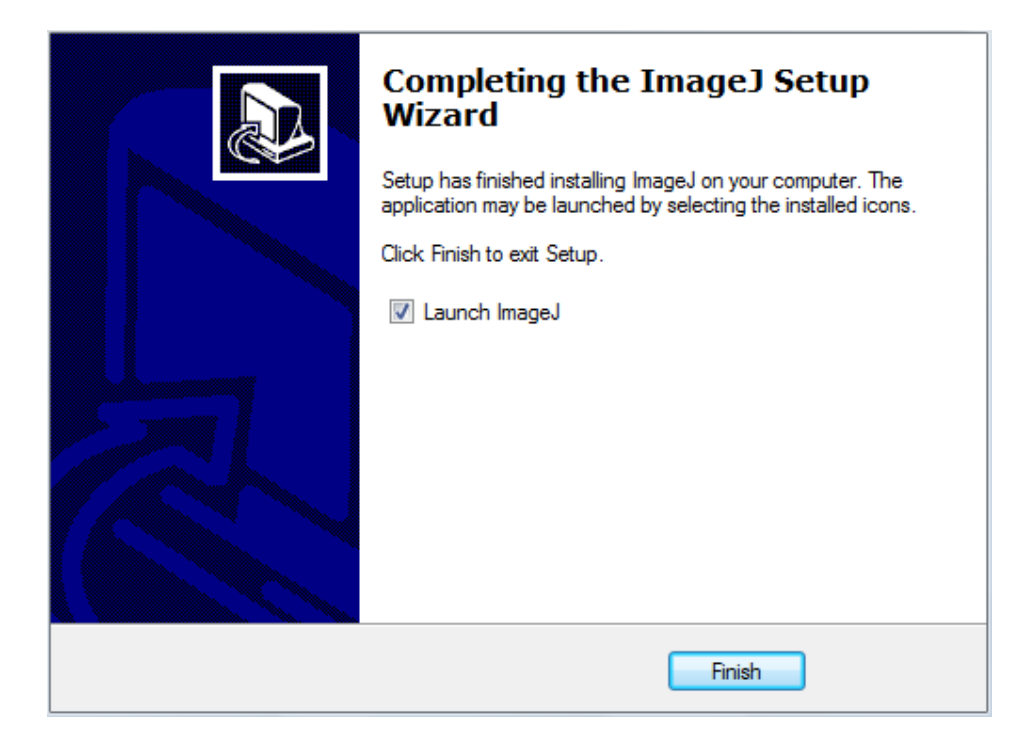

4. Se tudo der certo, o ImageJ inicializará:

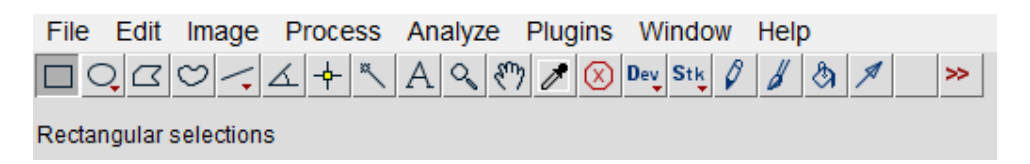

5. Dê download também na documentação, coloque na mesma pasta do ImageJ

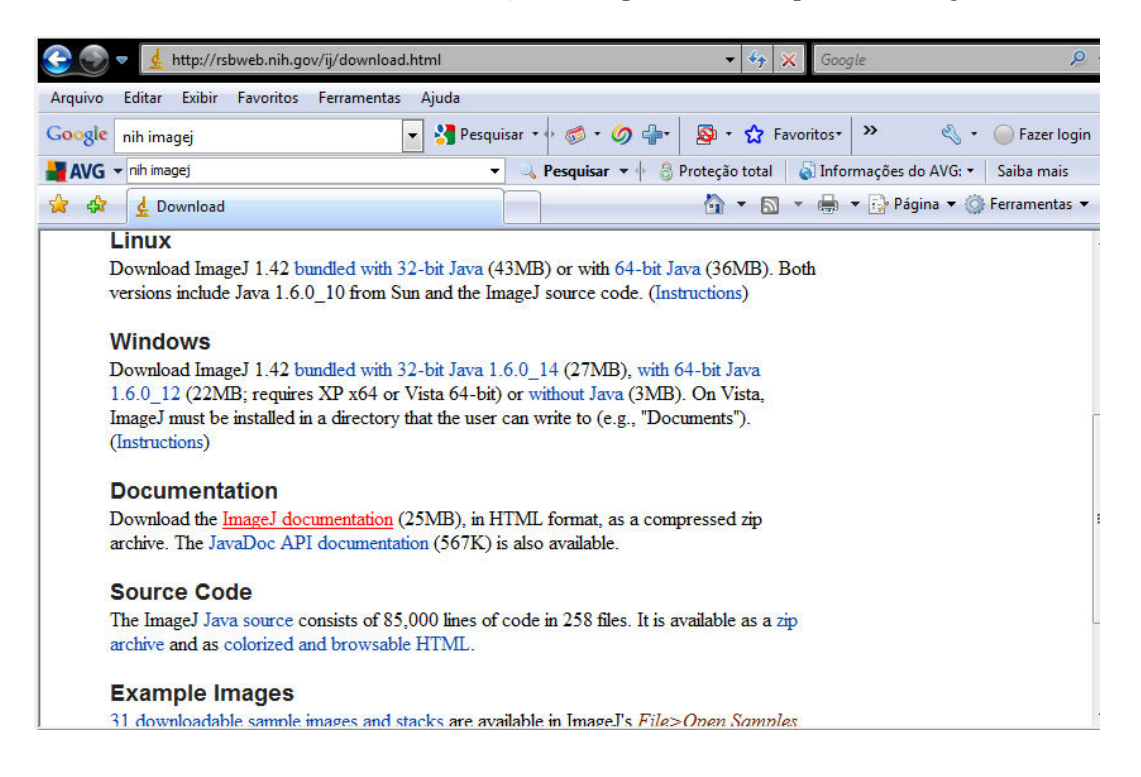

| 🌀 🌍 🗕 🕌 🕨 Computador 🕨                                                                                                    | 09    | (C:) 🕨 Usuários 🕨 G                                                                                                    | uest 🕨 Imagel 🕨                                                                     | 👻 🍫 Pesquisar                                                                                                    | ٩ |
|----------------------------------------------------------------------------------------------------|-------|----------------------------------------------------------------------------------------------------|-------------------------------------------------------------------------------------|----------------------------------------------------------------------------------------------------|---|
| Arquivo Editar Exibir Ferram                                                                                                    | nenta | is Ajuda                                                                                                    |                                                                                     |                                                                                                    |   |
| 🌗 Organizar 👻 🏢 Modos de e                                                                                                    | xibi  | jão 👻 🔚 Abrir 👻                                                                                                    | 📑 E-mail 🔞 Gra                                                                      | var                                                                                                    | 0 |
| Pastas                                                                                                    | ~     | Nome                                                                                                    | Tamanho                                                                             | Тіро                                                                                                    |   |
| Usuários<br>Guest<br>Contatos<br>Desktop<br>Documentos<br>Downloads<br>Favoritos<br>JimageJ<br>TangeJ<br>Jogos Salvos<br>Links<br>Músicas<br>Pesquisas<br>Tracing<br>Vídeos<br>Monica<br>Público<br>Windows<br>RECOVERY (D:)<br>Windows<br>RECOVERY (D:)<br>Rede<br>Painel de Controle<br>Lixeira<br>2009SPIE | * ·   | <ul> <li>jre</li> <li>juts</li> <li>plugins</li> <li>j</li> <li>J.Prefs</li> <li>j-docs</li> <li>ImageJ</li> <li>ImageJ</li> <li>README</li> <li>unins000</li> <li>unins000</li> </ul> | 1.380 KB<br>1 KB<br>26.110 KB<br>1 KB<br>165 KB<br>1 KB<br>3 KB<br>124 KB<br>680 KB | Pasta de Arquivos<br>Pasta de Arquivos<br>Pasta de Arquivos<br>Pasta de Arquivos<br>Executable Jar File<br>Documento de tex<br>Arquivo ZIP do Wi<br>Arquivo de Config<br>Aplicativo<br>Atalho da Internet<br>Documento HTML<br>Arquivo DAT<br>Aplicativo |   |

# Sobre plugins:

Como programar. Ver tutorial em

ImageJ=>help => Documentation=> Developer Resources=> <u>Writing ImageJ Plugins -</u> <u>A Tutorial</u>

(http://www.imagingbook.com/index.php?id=102)

### **Regras básicas:**

Nome do arquivo deve ter pelo menos um ""

Arquivo deve ser depositado no subdiretorio "plugins" ou em seu subdiretório Nome do arquivo deve ser igual ao da classe acrescido de ".java"